## Assurity - Agent Link

**Client Process** 

#### **Client Email**

Example of the email to review the policy and complete the requirements received by the client(s); in cases with multiple insureds or third party policy owners/payors each will receive their own email to review and complete their portion of the requirements

Select the "Review Documents" button

\*\*Note the link is **only** active for 14 days

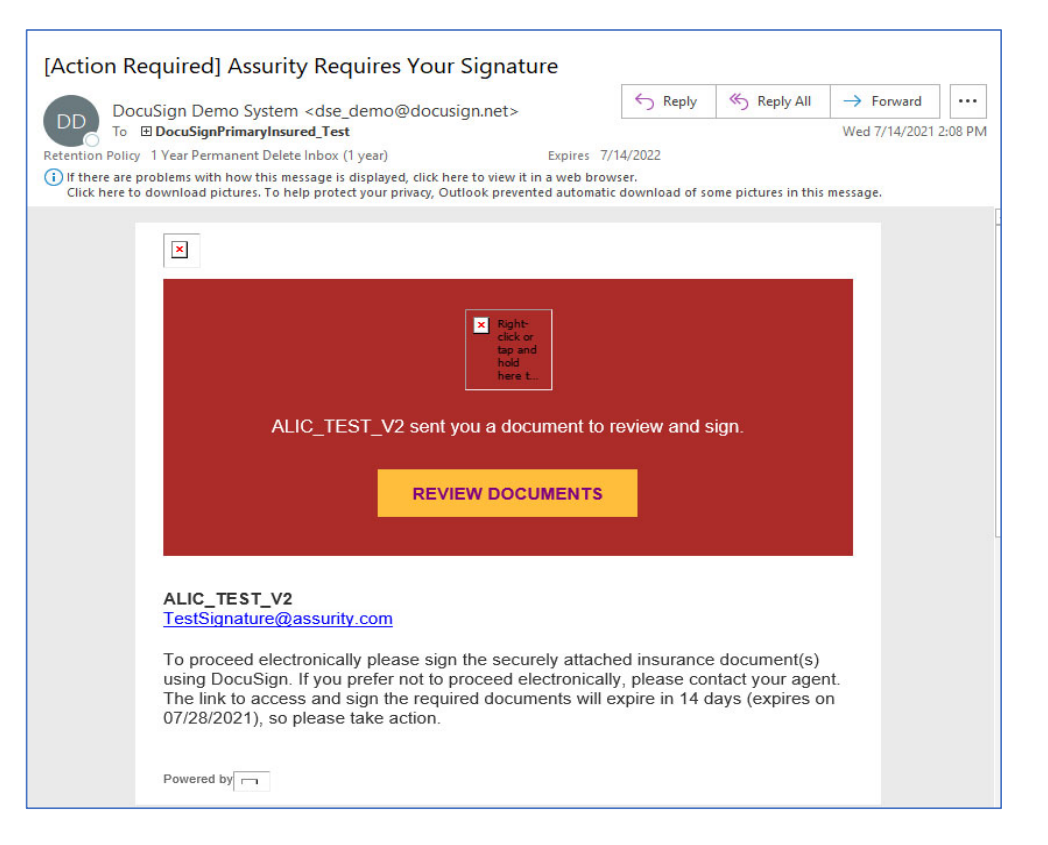

## Signor ID Verification

Each Signor will be asked 6 ID verification questions generated by DocuSign's database

#### If the Signor incorrectly answers 3 questions they will be provided 3 additional questions

| Security Requests from Sender                                                                                                    | Security Requests from Sender                                                                                                    |   |
|----------------------------------------------------------------------------------------------------|----------------------------------------------------------------------------------------------------|---|
| ALIC_TEST_V2<br>Assurity Life Insurance                                                                                                    | ALIC_TEST_V2<br>Assurity Life Insurance                                                                                                    |   |
| Assurity Life Insurance      D Check - Identification Questions      These questions are being generated as a means of an identity check requested by the document sender. None of this information is provided to the document     sender or to anyone except you.      Bested on your background, in what ony is 1733 Gleburn Please?      declaronville Procer      declaronville Procer      declaronville Proc | Assurity Life Insurance      Assurity Life Insurance      D Check - Identification Questions      D Check - Identification Questions      These questions are being generated as a means of an identity check requested by the document sender. None of this information is provided to the document     sender or to anyone except you.      In which of the following housing complexes or communities have you ever lived or owned property?     Callege Heights _ Lakeview     Callege Heights _ Lakeview     Callege Heights _ Lakevi |   |
| O 1985 Mercury Topaz O 1993 Bmw 5 Beries                                                                                                    |                                                                                                    | 1 |
| Which of the following corporations have you ever been associated with?                                                                                                    |                                                                                                    |   |
| O Air Works Industrial O Jordache Ent O commissi Midd                                                                                                    |                                                                                                    |   |
| Certamic World Club Incorporated O None of the above                                                                                                    |                                                                                                    |   |
| Please answer all of the questions provided.                                                                                                    |                                                                                                    |   |
|                                                                                                    |                                                                                                    |   |
| SUBMIT ANSWERS                                                                                                    |                                                                                                    |   |

## Signing Requirements

#### Click 'I agree' and review documents

Signor will need to agree to DocuSign's Disclosure and select 'Continue' and then they are able to review the policy; selecting 'Start' will take them to the first place their signature is required

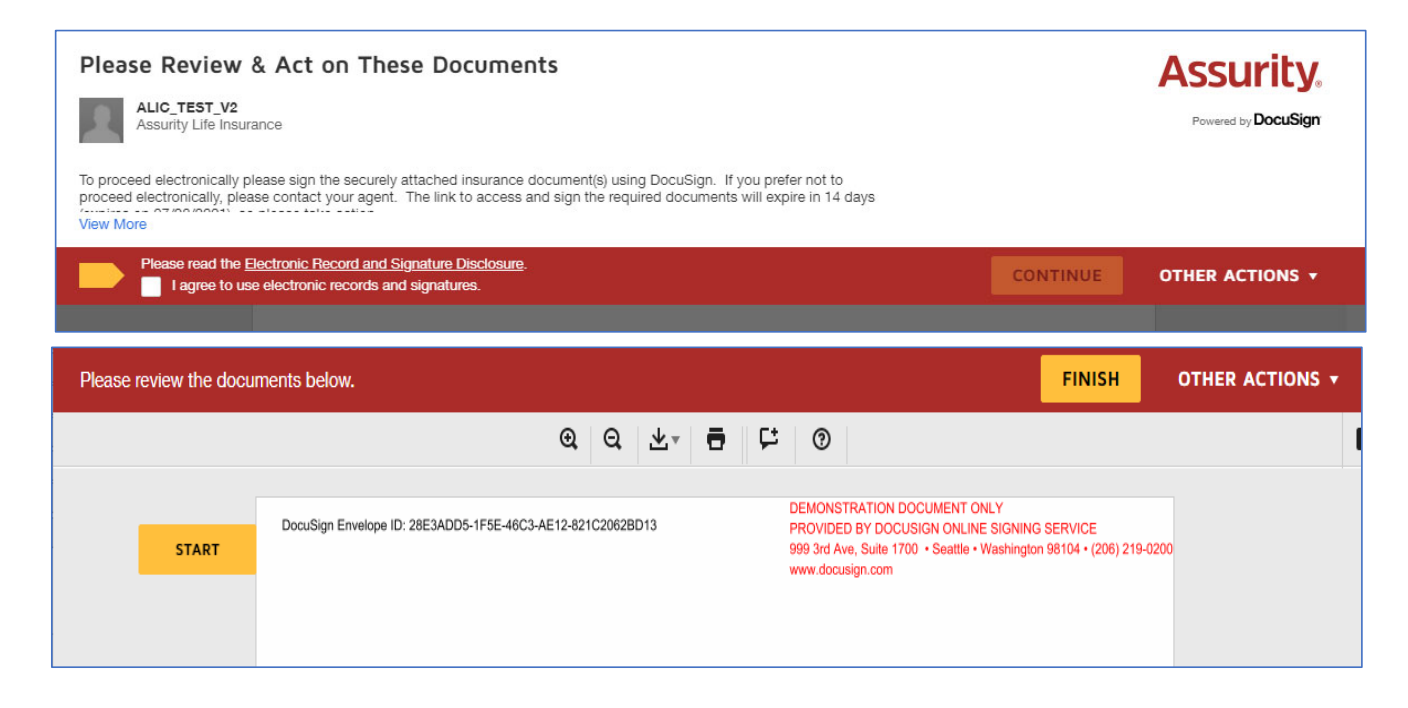

At the first instance of the Signor's signature being required they will be prompted to Adopt a signature, they can make changes by clicking on 'Change Style', once a selection is made they will need to select the 'Adopt and Sign' button

DocuSign will guide the Signor through each requirement requiring their signature, select 'Finish' upon completion

| Adopt Your Signature                                                                                                    |                                                                                                    |
|----------------------------------------------------------------------------------------------------|----------------------------------------------------------------------------------------------------|
| Confirm your name, initials, and signature.                                                                                                    |                                                                                                    |
| Required                                                                                                    |                                                                                                    |
| ull Name*                                                                                                    | Initials*                                                                                                    |
| HENRY PRIMARY SSASSAFRAS                                                                                                    | HPS                                                                                                    |
| SELECT STYLE DRAW UPLOAD                                                                                                    |                                                                                                    |
| PREVIEW                                                                                                    | Change S                                                                                                    |
| DocuSigned by:<br>HENKY PKIMARY SSASSAFRAS                                                                                                    | -ds<br>HPS                                                                                                    |
| By selecting Adopt and Sign, I agree that the signature and initials will be the electro<br>my agent) use them on documents, including legally binding contracts - just the sam | nic representation of my signature and initials for all purposes when I (<br>e as a pen-and-paper signature or initial. |
| ADOPT AND SIGN CANCEL                                                                                                    |                                                                                                    |
|                                                                                                    |                                                                                                    |

### Some requirements need more than a Signature

Acknowledgements- Signor will need to select the applicable answer to questions along with signing

| ect one radio | button                                                                                                    |                                      |           |             |             |                  |                                                |                                                                                      | FINISH                                                   | OTHER A                   |
|---------------|----------------------------------------------------------------------------------------------------|--------------------------------------|-----------|-------------|-------------|------------------|------------------------------------------------|--------------------------------------------------------------------------------------|----------------------------------------------------------|---------------------------|
|               |                                                                                                    | 0,                                   | Q         | ₩.          | Ð           | 먗                | 0                                              |                                                                                      |                                                          |                           |
|               | DocuSign Envelope ID: 6CDFD606-                                                                                                    | 1641-4D2E-A4ED-01<br>Surity® Life In | 1AA26A0   |             | npany       |                  | DEMONST<br>PROVIDEI<br>999 3rd Av<br>www.docus | RATION DOCUMEN<br>D BY DOCUSIGN ON<br>re, Suite 1700 • Seatt<br>sign.com<br>STATEMEN | T ONLY<br>LINE SIGNING SERVIC<br>le • Washington 98104 • | E<br>(206) 219-0200<br>ND |
|               | 800                                                                                                    | -869-0355   a                        | ssurity.c | om          |             |                  |                                                | AC                                                                                   | KNOWLEDGME                                               | INT                       |
|               | Proposed Insured HENRY F                                                                                                    | RIMARY SSASS                         | SAFRA     | s           |             |                  |                                                | Policy No. 4                                                                         | 370150574                                                | _                         |
|               | F                                                                                                    | irst                                 | Middle    |             |             | Last             |                                                |                                                                                      |                                                          |                           |
|               | Address                                                                                                    | 7                                    |           |             |             |                  |                                                | 01.1                                                                                 | 70.0                                                     | _                         |
|               | Stree Addin                                                                                                    | 3 \                                  |           | (           | лty         |                  |                                                | State                                                                                | 2112+4                                                   |                           |
|               | ACKNOWLEDGMENT                                                                                                    |                                      |           |             | Prop        | ired -<br>sedins | ured Ch                                        | eckbox Agree -                                                                       |                                                          |                           |
|               | I acknowledge mujew of the ab                                                                                                    | wo referenced incur                  | noo ooli  | av on the d | Prop        | sedIns           | ured.Ch                                        | eckbox.Agree                                                                         |                                                          |                           |
| CHOOSE        | examined the policy and hereb                                                                                                    | confirm it acruitately               | reflects  | the covera  | de as des   | ribed to         | me during                                      | the sales process                                                                    | Agree ODisag                                             | gree                      |
|               |                                                                                                    | -51                                  |           |             |             |                  |                                                |                                                                                      |                                                          |                           |
|               | VERIFICATION OF IN                                                                                                    | FORMATION                            |           |             |             |                  |                                                |                                                                                      |                                                          |                           |
|               | 1. Have you reviewed the en-                                                                                                    | w of the original and                | and on to | r incurance | - attachad  | to this o        | aliau and d                                    |                                                                                      |                                                          |                           |
|               | and agree it accurately ref                                                                                                    | ects the information                 | you irov  | ded?        | 5 611604760 | 00 ena pr        | люу, ано с                                     | o you dow to meage                                                                   |                                                          | No                        |
|               | 2 As of the date you signed                                                                                                    | his acknowle tomant                  | ie www.   | urrant has  | dth conditi | un to the        | heet of up                                     | er knowledge                                                                         |                                                          |                           |
|               | <ol> <li>no of the date you served this exwinered interesting of application as documented on the copy of the application</li> </ol> |                                      |           |             |             |                  |                                                |                                                                                      |                                                          |                           |
|               | attached to this policy, including answers to all general and health questions?                                                      |                                      |           |             |             |                  |                                                |                                                                                      |                                                          | No                        |
|               | 3. In the past 30 days, has th                                                                                                    | e Proposed Insured:                  |           |             |             |                  |                                                |                                                                                      |                                                          |                           |
|               | a. Consulted with, been diagnosed, treated, hospitalized or prescribed medication by a medical professional for COVID-197            |                                      |           |             |             |                  |                                                | D-19? 🔿 Yes 🔿 I                                                                      | No                                                       |                           |
|               | b. Been tested by a member of the medical profession for COVID-19 with a positive result, or been advised by a member                |                                      |           |             |             |                  |                                                |                                                                                      | ber Out                                                  |                           |
|               | of the medical profession to be tested for COVID-19?                                                                                 |                                      |           |             |             |                  |                                                |                                                                                      |                                                          | No                        |
|               |                                                                                                    |                                      |           |             |             |                  |                                                |                                                                                      |                                                          |                           |
|               | acknowledge and agree that the policy is effective as of the date of issue, contingent upon the following:                           |                                      |           |             |             |                  |                                                |                                                                                      |                                                          |                           |
|               | Payment or the initial premium occurring ouring my metine, and                                                                       |                                      |           |             |             |                  |                                                |                                                                                      |                                                          |                           |
|               | <ul> <li>Leutinuny markeu. Agree to the Acknowledgment and 1, 2 and 3 growth above.</li> </ul>                                       |                                      |           |             |             |                  |                                                |                                                                                      |                                                          |                           |
|               |                                                                                                    | Sign U                               |           |             |             |                  |                                                |                                                                                      |                                                          |                           |
|               | 7/15/2021                                                                                                    |                                      |           |             |             |                  | _                                              |                                                                                      |                                                          | _                         |
|               | Date of Policy Review<br>(MM/DD/YYYY)                                                                                                | Pr                                   | oposed    | Insured's   | Signature   |                  | -                                              | Owne<br>(if other that                                                               | r's Signature<br>Proposed Insured)                       |                           |
|               |                                                                                                    |                                      |           |             |             |                  |                                                |                                                                                      |                                                          |                           |
|               |                                                                                                    | Please sign bot                      | h this (  | copy and    | the on      | e attac          | hed insi                                       | de your policy.                                                                      |                                                          |                           |

Automatic Premium Payment forms- Payor will need to enter account information, type, and address along with signing. Frequency is not required, and will default to monthly if not answered

| START | Doudige Envelope ID 28E340D5-1F5E-4623-4212427C0928D13 Deadings Envelope ID 28E340D5-1F5E-4623-4212427C0928D13 A Ssturtfv* Life Insurance Company www.dousgi.com Automatic Automatic                                                                                                    |
|-------|----------------------------------------------------------------------------------------------------|
|       | Assurity, Po. Box 82533, Licon NE 68070 PREMIUM PAYMENT<br>Po. Box 82533, Licon NE 68070 PREMIUM PAYMENT<br>PLEASE PRINT WITH BLACK INK                                                                                                    |
|       | Name of Proposed InsuredHENRY PRIMARY SSASSAFRAS                                                                                                    |
|       | By my signature below, It benety request and adherize Assum/ Life Issuance Company, Lench Nebrasia (Insentia refere<br>to a Sacurity). Io initial ordito any account listed for promism as selected: Linderstand the tribling automatic<br>payments may result in additional drafts to bring my account current. Liso understand that litting automatic<br>account may be charged on the net business site. This adherizes that litter minin free field that the<br>a manner growled by involved and that the origin of the adherizes site of the adherizes in the field of the payments may<br>any draft to may count. If site functions and the intervation is reviewed, largere that Assum/ shall be fully protocided in requesting<br>any draft to may count. If site functions and the adherizes of the adherizes that the adherizes in the payment for premi-<br>is not horizone, my place and request existing or dimension for site and adherizes of the payment for payment will be<br>overgoes will be in from will be premium to grand.                                                                                                    |
|       | AUTOMATIC BANK WITHDRAWAL AUTHORIZATION                                                                                                    |
|       | Day of Withdrawal <u>N/A</u> . Withdrawal day <i>cannot</i> be the 28th, 30th or 31st. If no day is entered, the policy issue date will be<br>used. Assuntly will begin processing your bank dnat on the day selected. Due to the bank's processing time, the actual day a<br>withdrawal is posted to your account could be two or more days after the day selected.                                                                                                    |
|       | Please choose an initial premium payment option: (If no option is selected, the initial and recurring premium payments will<br>drafted from your account.)                                                                                                    |
|       | Draft the initial and recurring premium payments.                                                                                                    |
|       | Draft recurring premium payments only. Initial premium payment will be submitted by check/money order.                                                                                                    |
|       | Frequency (if no option is selected, Monthly will apply); (Monthly Quarterly Semi-Annual Annual                                                                                                    |
|       | Type of Account: Conecking Coavings                                                                                                    |
|       |                                                                                                    |
|       | Name of Financial InIntudus" Routing No. (9-digit number) Account No.                                                                                                    |
|       |                                                                                                    |
|       |                                                                                                    |
|       | Account Holder's Printed Name (if other than Proposed Insured/Camer) Relationship (if other than Proposed Insured/Camer)                                                                                                    |
|       | Account Hobiers Proted Name (If other than Proposed InsuredOwner) Account Hobiers Protect Name (If other than Proposed InsuredOwner)                                                                                                    |
|       | Account Holder's Penned Name (I offer Ham Proposed Insured/Damer) Relationship (If other Ham Proposed Insured/Damer) Relationship (If other Ham Proposed Insured/Damer) Relationship (I other Ham Proposed Insured/Damer) Relationship (I other Ham Pr |

## If changes are needed

If the policy is not correct, or changes are to be made Decline to Sign via the option under the Other Actions drop-down; complete the pop-up with the reason

| FINISH                       | OTHER ACTIONS +        |
|------------------------------|------------------------|
| Finish Later                 |                        |
| Print & Sign                 |                        |
| Decline to Sig               | n                      |
| Help & Suppor                | rt 🖸                   |
| About DocuSi                 | gn 🗗                   |
| View Certificat              | te (PDF) 🗹             |
| View Electroni<br>Disclosure | c Record and Signature |
| Session Inform               | nation                 |

# Upon completion you will receive the following screen

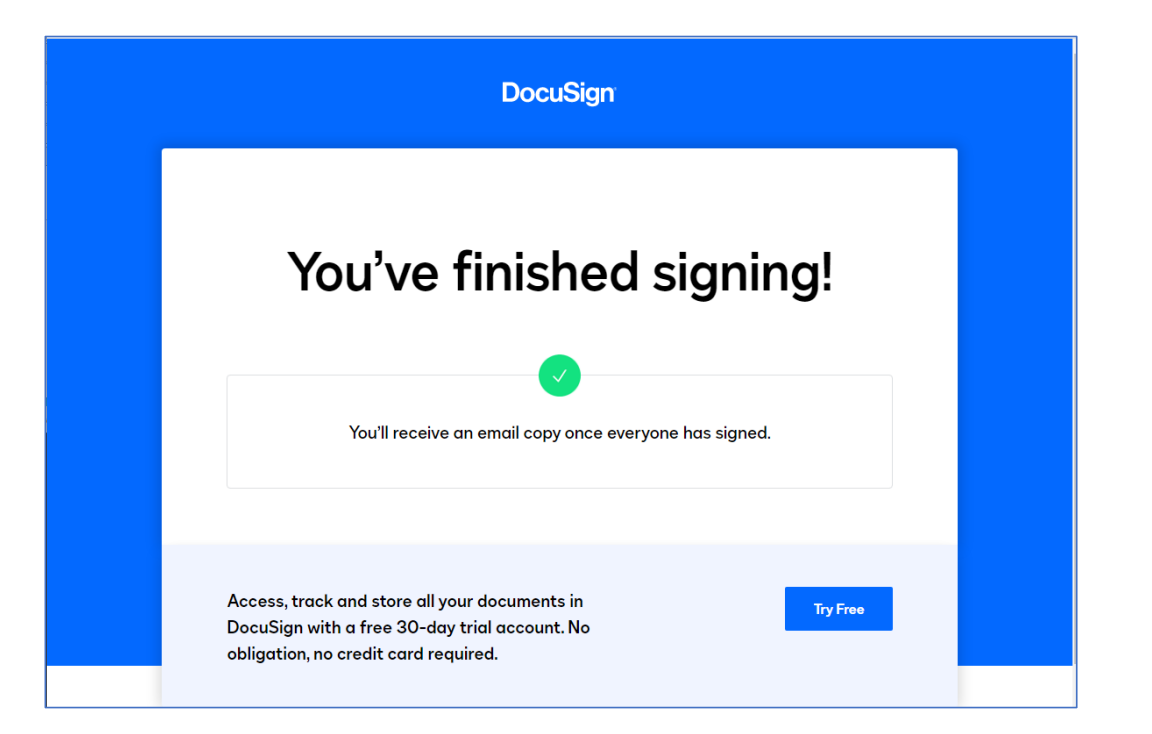

#### **Completion Emails**

Once all Signors have completed their requirement(s) you will receive an email that the process is complete

| Completed: [Action Required] Assurity Requires Your Sign                                                                                                    | nature                                                       |                                                                   |                       |         |
|----------------------------------------------------------------------------------------------------|--------------------------------------------------------------|-------------------------------------------------------------------|-----------------------|---------|
|                                                                                                    | ← Reply                                                      | K Reply All                                                       | $\rightarrow$ Forward |         |
| To EDocuSignPayor_Test                                                                                                    |                                                              |                                                                   | Thu 7/15/2021         | 1:35 PM |
| Retention Policy 1 Year Permanent Delete Inbox (1 year) Expires 7/1                                                                                                    | 5/2022                                                       |                                                                   |                       |         |
| Click here to download pictures. To help protect your privacy, Outlook prevented automatic                                                                                                    | er.<br>download of so                                        | ome pictures in this                                              | message.              |         |
| PAC Form.pdf<br>204 KB                                                                                                    |                                                              | 📕 Open P                                                          | DFs in Adobe Ac       | robat   |
| Your document has been compl<br>view completed document                                                                                                    | eted<br>TS                                                   |                                                                   |                       |         |
| ALIC_TEST_V2<br>TestSignature@assurity.com<br>All parties have completed [Action Required] Assurity Req<br>To proceed electronically please sign the securely attache<br>using DocuSign. If you prefer not to proceed electronically<br>The link to access and sign the required documents will ex<br>07/29/2021), so please take action. | uires Your S<br>d insurance<br>, please cor<br>cpire in 14 d | Signature.<br>e document(s)<br>ntact your ager<br>lays (expires o | nt.<br>n              |         |